## Getting started with Carbon Network Dashboard

Make informed, sustainable decisions based on real-time energy and carbon footprint data.

## Setting up the Carbon Network Dashboard

- Speak with your account team to align the Carbon Network Dashboard (CND) with your existing BT Managed account. Ensure access is granted for the CND report packs, featuring preconfigured reports tailored to your needs.
- 2. Login to My Account, click on Applications and launch NPMD Data Insight Reporting.

| <b>)</b>                                             | Dashboard                                                                                                    | Applications                                                                                       | Support                                                                                                    |                      | Φ | : |
|------------------------------------------------------|----------------------------------------------------------------------------------------------------|----------------------------------------------------------------------------------------------------|----------------------------------------------------------------------------------------------------|----------------------|---|---|
|                                                      |                                                                                                    |                                                                                                    |                                                                                                    |                      |   | × |
| ()                                                   | Get quick acce                                                                                                    | ss to your favour                                                                                  | ite applications                                                                                                    |                      |   |   |
| Mark                                                 | k applications as fa                                                                                                    | ourite via the option                                                                              | ns menu ( 🚦 ) to pin them to the top of this view.                                                                                                    | Dismiss              |   |   |
|                                                      |                                                                                                    |                                                                                                    |                                                                                                    |                      |   |   |
| ly app                                               | olications Hide                                                                                                    | details                                                                                            |                                                                                                    | Q Search application |   |   |
| L CATE                                               | GORIES V                                                                                                    |                                                                                                    |                                                                                                    |                      |   |   |
| 윪                                                    | NPMD - Data I<br>Reporting (Sin                                                                                                    | nsight :<br>gle Sign                                                                               | NPMD - NMS Reporting (Single Sign-On Version)                                                                                                    |                      |   |   |
|                                                      | NETWORKING                                                                                                    |                                                                                                    | NETWORKING                                                                                                    |                      |   |   |
| 1174 FD.                                             |                                                                                                    |                                                                                                    | AND AD TRACK AND A DOUBLE AND A REAL PROPERTY AND A REAL PROPERTY |                      |   |   |
| NPMD (<br>Diagnos<br>scalable<br>across n<br>and SD/ | (Network Performance M<br>stics) provides a compreh<br>e network performance m<br>nultiple domains such as I<br>WAN, NMS Reporting pro       | onitoring &<br>ensive, flexible and<br>onitoring capabilities<br>.AN, WLAN, WAN<br>vides real-time | NPMD (Network Performance Monitoring &<br>Diagnostics) provides a comprehensive, flexible and<br>scalable network performance monitoring capabilities<br>across multiple domains such as LAN, WLAN, WNN<br>and SDWAN, NMS Reporting provides real-time                                                                                                    |                      |   |   |
| NPMD (<br>Diagnos<br>scalable<br>across n<br>and SD/ | (Network Performance M<br>stics) provides a compreh<br>e network performance m<br>nultiple domains such as<br>WAN, NMS Reporting pro<br>unch | onitoring &<br>ensive, flexible and<br>onitoring capabilities<br>JAN, WLAN, WAN<br>vides real-time | NPMD (Vetwork Performance Monitoring &<br>Diagnotics) provides a compensitive floating<br>across multiple domains used in LAN, WAA, WAA<br>and SOMMALINES Reporting provides real-time<br>E: Launch                                                                                                    |                      |   |   |

| 🖈 Carbon Netwo            | rk Dashboard - To     | p View                 |                    |                   |                         | Sect             | dationarth. 🔽        | Last month          | 27 OH ~           | ₽ 0# ~ | B P0 | * * |
|---------------------------|-----------------------|------------------------|--------------------|-------------------|-------------------------|------------------|----------------------|---------------------|-------------------|--------|------|-----|
|                           | Device Wise Overview  | Device Model & Produc  | Type Wise Count    | try Wise Overview | Region Wise Overview    | Executive Overvi | tw Server Wise       | herview Da          | taCentre Overview |        |      |     |
|                           |                       |                        |                    |                   |                         |                  |                      |                     |                   |        |      | æ   |
| Carbon Network Dash       | nboard - Customer Co  | ntract Estate Coverage | Details            |                   |                         |                  |                      |                     |                   |        |      |     |
| Total Devices             | 1 Devices:            | Supported              | E Devices Not Sap  | ported            | End of Support Device   | e Count I        | Scope 1 & 2 gC02e 7  | tal                 |                   | +      | * 2  |     |
| 1.61K                     | ~ 1.3                 | 34K ×                  | 272                | A 2               | 0                       |                  |                      |                     | Cože              |        |      |     |
|                           |                       |                        |                    |                   |                         |                  | Total                |                     |                   |        |      | ۰   |
|                           | 1 Coverag             | e(%) Real Time         | I Coverage (%) - D | stimated          | E Coverage (%) - Not Sa | operted 1        |                      |                     |                   |        |      |     |
| 83 %                      | -+- 82                |                        | 1%                 |                   | 17 %                    | <b>∼</b> 1%      |                      |                     |                   |        |      |     |
| Enterprise (Scope382) Use | Phase gCD2e Trend Avg |                        |                    |                   |                         | + X 0 B          | Scope 3 Annual Car   | bon Emission (Total | •                 | +      | x c  | ь   |
| 6 5 9 K                   |                       |                        |                    |                   |                         | ¥-2.9K           | Scope 3 - tonnes CO3 | e (Total)           |                   |        |      |     |
| 0.301                     |                       |                        |                    |                   |                         |                  |                      |                     |                   |        |      |     |
|                           | m                     | mm                     |                    | m_                | MM                      |                  |                      |                     |                   |        |      |     |

- 3. Ensure all the necessary devices information is already onboarded and available in BT Inventory systems.
- 4. Access granular carbon data, executive-level summaries, and energy optimization insights—integrated seamlessly within the CND Dashboards.

| t Granularity                                                                                                    |                                                                                                    | Optimizatio Dout Post                                                                                                    | n Options Select Days<br>war Down Weekends |                                                                                                    | v Optimi                                                                                                    | ation Options Sele                                                                                                    | oct Hours                                                                                                    |                                                                                   |                                                                                                    |                                                                                                    |
|----------------------------------------------------------------------------------------------------|----------------------------------------------------------------------------------------------------|----------------------------------------------------------------------------------------------------|--------------------------------------------|----------------------------------------------------------------------------------------------------|----------------------------------------------------------------------------------------------------|----------------------------------------------------------------------------------------------------|----------------------------------------------------------------------------------------------------|-----------------------------------------------------------------------------------|----------------------------------------------------------------------------------------------------|----------------------------------------------------------------------------------------------------|
| se Select:<br>alender Week O Weekend<br>Business Hour                                                                                                    | ○ Weekdays ○ Busines                                                                                                    | s Hour O                                                                                                    |                                            |                                                                                                    | 1.01                                                                                                    | rome comite                                                                                                    |                                                                                                    |                                                                                   |                                                                                                    |                                                                                                    |
|                                                                                                    | Inventory                                                                                                    |                                                                                                    | Consumption                                |                                                                                                    |                                                                                                    | Potential Savings                                                                                                    |                                                                                                    |                                                                                   |                                                                                                    |                                                                                                    |
|                                                                                                    | 1336<br>Total WAPs                                                                                                    |                                                                                                    |                                            |                                                                                                    |                                                                                                    | S<br>160.54 kWh<br>Energy Savings per Year                                                                                                    |                                                                                                    |                                                                                   |                                                                                                    |                                                                                                    |
| 6<br>AP No<br>Connect                                                                                                    | 5<br>t Connected<br>led Switches                                                                                                    | 6<br>Connected<br>Ports                                                                                                    | 46.22 kWh<br>Energy                        | 13.95 kg<br>Carbon                                                                                                    |                                                                                                    | 69.87<br>\$/yr                                                                                                    |                                                                                                    | 54.57 kg<br>Carbon/yr                                                             |                                                                                                    |                                                                                                    |
| Here                                                                                                    |                                                                                                    |                                                                                                    |                                            |                                                                                                    |                                                                                                    |                                                                                                    |                                                                                                    | Do                                                                                | wnload C                                                                                                    | sv                                                                                                    |
|                                                                                                    |                                                                                                    |                                                                                                    |                                            |                                                                                                    |                                                                                                    |                                                                                                    |                                                                                                    |                                                                                   |                                                                                                    |                                                                                                    |
| lease Select The Option<br>Country-Model Wilse Energy & Co                                                                                                    | at Savings 🔿 Device Ware Ex                                                                                                    | Low (<br>argy & Cost Savings                                                                                                    | Carbon Services - Ene                      | ergy & Cost Savings (                                                                                                    | Overview                                                                                                    |                                                                                                    |                                                                                                    |                                                                                   |                                                                                                    | CSV Dow                                                                                                    |
| kasa Select The Option<br>Country-Model Ville Every & Co<br>Recommendations Catalogue                                                                                                    | nt Savings O Danica Water Enr                                                                                                    | Low (<br>Ing & Cot Serings (State) has<br>Using Sciences 1999 Series (Mark 1999)                                                                                                    | Carbon Services - End                      | rrgy & Cost Savings (                                                                                                    | Dverview                                                                                                    | Rode) prespectfold Bio                                                                                                    | dd jacque for the                                                                                                    | dd Predecine Long                                                                 | Caute                                                                                                    | CSV Down                                                                                                    |
| kase Select The Option<br>Courty-Model Vitre Energy & Co<br>Vecentry-Model Vitre Energy & Co<br>Vecentry Model Vitre Energy &<br>Secret Linds for Parallel Rig<br>Discontinues and Context                                                                                                    | II Savings O Danka Was En                                                                                                    | Low (<br>Ingris & Cool Serings<br>Many Second Serings                                                                                                    | Carbon Services - Enc                      | Ingy & Cost Savings (                                                                                                    |                                                                                                    |                                                                                                    | Mail Hangarithea Ba                                                                                                    | AND Production Service<br>AND 3                                                   | Courier<br>Second Second S | CSV Down                                                                                                    |
| Issue Salect The Option<br>Country-Model Villes Energy & Co<br>Received Siles Calagos<br>Control Sale Sales<br>Control Sales Calagos<br>Control Sales Calagos<br>Control Sales Calagos<br>Calagos Calagos<br>Calagos<br>Calagos Calagos<br>Calagos Calagos<br>Calagos<br>Calagos Calagos<br>Calagos Calagos<br>Calagos Calagos<br>Calagos Calagos<br>Calagos Calagos<br>Calagos Calagos<br>Calagos Calagos<br>Calagos Calagos<br>Calagos Calagos<br>Calagos Calagos<br>Calagos Calagos<br>Calagos Calagos<br>Calagos Calagos<br>Calagos Calagos<br>Calagos C                                           | at Seriege () Device Week En-                                                                                                    | Low C<br>reg & Coll Swings Stands have<br>from Security Very<br>Ford Security Security Securi                                                                                                    | Carbon Services - End                      | vrgy & Cost Savings (                                                                                                    | Dverview<br>e<br>Pitte<br>sep<br>sep                                                                                                    | 1.000 [Seeger(CA) 80<br>+<br>                                                                                                    | 5) Jacobi (1997)<br>9<br>10<br>10<br>10<br>10<br>10<br>10<br>10<br>10<br>10<br>10<br>10<br>10<br>10                                                                                                    | And Annual Energy<br>Annual Energy<br>Annual Energy                               | Caudit<br>487.12<br>4864                                                                                                    | CSV Dow<br>y Wase Electro<br>of 23<br>-04.23<br>-04.23<br>-04.23                                                                                                    |
| Issue Select The Option<br>Country Hold Hitle Energy & Cou<br>Texamendation Catalogue<br>Construction for America<br>Construction for America<br>Construction Catalogue<br>Construction Catalogue<br>Construction Catalogue<br>Construction Catalogue<br>Construction Catalogue<br>Construction Catalogue<br>Construction Catalogue<br>Construction Catalogue<br>Construction Catalogue<br>Construction Catalogue<br>Construction Catalogue<br>Construction Catalogue<br>Catalogue Catalogue<br>Catalogue Catalogue Catalogue<br>Catalogue Catalogue Catalogue<br>Catalogue Catalogue Catalogue<br>Catalogue Catalogue Catalogue<br>Catalogue Catalogue Catalogue<br>Catalogue Catalogue Catalogue Catalogue<br>Catalogue Catalogue Catalogue Catalogue<br>Catalogue Catalogue Catalogue Catalogue<br>Catalogue Catalogue Catalogue<br>Catalogue Catalogue Catalogue Catalogue<br>Catalogue Catalogue Catalogue Catalogue<br>Catalogue Catalogue Catalogue Catalogue<br>Catalogue Catalogue Catalogue Catalogue<br>Catalogue Catalogue Catalogue Catalogue<br>Catalogue Catalogue Catalogue Catalogue Catalogue<br>Catalogue Catalogue Catalogue Catalogue<br>Catalogue Catalogue Catalogue                                                                                                    | All Series O Series Mar Ser<br>All Device D Series Journ Mar Ser<br>Device D Series Journ Mar Series<br>D Device D Series Journ Mar Series<br>D Device Mar Series<br>D Device Mar Series<br>D D Device Mar Series<br>D D D Device Mar Ser | Low C<br>vg & Cor Singe<br>Jong County Rand Sec<br>Jong County County County<br>401<br>401<br>401<br>401<br>401<br>401<br>401<br>401<br>401<br>401                                                                                                    | Carbon Services - Ene                      | vrgy & Cost Savings (<br>ording p for all of the saving sources)<br>et al of the saving sources (<br>et al of the saving sources)<br>et al of the saving sources (<br>et al of the saving sources)<br>et al of the saving sources ( |                                                                                                    | 1 mil)                                                                                                    | Martine Ba                                                                                                    | 440 Pedatas Seng<br>↓<br>↓<br>↓<br>↓<br>↓<br>↓<br>↓<br>↓<br>↓<br>↓<br>↓<br>↓<br>↓ | Courter<br>                                                                                                    | CSV Dow<br>y Wase Electro<br>distance<br>distance<br>di<br>distance<br>distance<br>distance<br>distance<br>distance<br>distance<br>dist |
| Name Select The Option<br>Contry Model Teles Deray & Co<br>Texamendations Categore<br>Control Categore<br>Control Categore<br>Categore<br>Control Categore<br>Control Categore<br>Control Categore<br>Categore<br>Control Categore<br>Control Categore<br>Control Categore<br>Categore<br>C | e Songo O Devis Vite Eve<br>de devis D James Vice Son<br>de devis D James Vice Son<br>de devis D James Vice                                        | Low Cort Saltys<br>They Cort Saltys<br>Alway County Int<br>Salty<br>Salty                                                                                                    | Carbon Services - Ene                      | International Services of Services of Serv                                                                                                    |                                                                                                    | 2.5.5 Second (4.5 Second (4.5 | Mil Bessettlev B<br>∰<br>Ne 02<br>23 Mil<br>Bill                                                                                                    | Adi Padacina Sang<br>Adili<br>Adili<br>Adili                                      | County<br>                                                                                                    | CSV Down                                                                                                    |
| Rate File: The Cycles<br>Course Head Heat Every & Course of Course of                                                                                                    | at Saviga O Data Was Ex                                                                                                    | Low (<br>Each sing) Each sin<br>Sing ( cord sing)<br>Non<br>Non<br>Non<br>Non<br>Non<br>Non<br>Non<br>Non<br>Non<br>Non                                                                                                    | Sarbon Services - End                      | rry & Cost Savings (                                                                                                    | Prerview<br>Press<br>Press<br>Pre | €<br>843<br>843                                                                                                    | And Security and And Security and And Security and And Security 2018                                                                                                    | 4443<br>4443<br>4443<br>4313                                                      | Courts                                                                                                    | CSV Dove                                                                                                    |
| Paras Salect Da Cyden<br>Carly Madrites Carly & Carl<br>Rosenador Carly Carl<br>Control Carly Carl<br>Control Carly Carl<br>Control Carl<br>Control Carl<br>Carl Carl<br>Carl Carl<br>Carl Carl<br>Carl Carl<br>Carl Carl<br>Carl Carl<br>Carl Carl<br>Carl Carl<br>Carl Carl<br>Carl Carl<br>Carl Carl<br>Carl Carl<br>Carl Carl<br>Carl Carl<br>Carl Carl<br>Carl Carl<br>Carl Carl<br>Carl Carl Carl<br>Carl Carl Carl<br>Carl Carl Carl<br>Carl Carl Carl Carl<br>Carl Carl Carl Carl<br>Carl Carl Carl Carl<br>Carl Carl Carl Carl<br>Carl Carl Carl Carl<br>Carl Carl Carl Carl Carl<br>Carl Carl Carl Carl Carl<br>Carl Carl Carl Carl Carl Carl Carl<br>Carl Carl Carl Carl Carl Carl Carl Carl                                                                                                    | et Sonigo                                                                                                    | Low (<br>lease to some<br>lease to some                                                                                                    | Carbon Services - Ene<br>                  | rgy & Cost Savings (                                                                                                    | Svervlew                                                                                                    | 1 1 1 1 1 1 1 1 1 1 1 1 1 1 1 1 1 1 1                                                                                                    | Parameter (Area Be<br>Parameter (Area Be<br>Base)<br>Base<br>Base<br>B | ▲<br>••••••••••••••••••••••••••••••••••••                                         | Castro<br>diff Q<br>diff Q<br>diff Q<br>diff Q<br>diff Q<br>diff Q                                                                                                    | CSV Dove                                                                                                    |
| Plane Solici The Option<br>Charley Mark The Levy A Co<br>Resembling Charles<br>Control (Control (Co                                                                                                    | et Earling O Device When Ever<br>Control 2                                                                                                    | Low C<br>land Satur<br>2 June Cranetin Terr<br>2 June Cranetin Terr<br>2 June<br>2 June Cranetin Terr<br>2 June<br>2 June Cranetin<br>2 June<br>2 June Cranetin<br>2 June<br>2 June Cranetin<br>2 June<br>2 June<br>June<br>June | Vargo (ar Vote) - Ene                      | ray & Cost Salvings (                                                                                                    | Contentions to an an anti-                                                                                                    | 1 1 2 2 2 2 2 2 2 2 2 2 2 2 2 2 2 2 2 2                                                                                                    | 1000 (1000)<br>1000<br>1000<br>1000<br>1000                                                                                                    |                                                                                   | Carety<br>विषय<br>विषय<br>स्वय                                                                                                    | COV Dove                                                                                                    |

5. Discover actionable carbon footprint insights and tailored recommendations to minimize energy consumption and carbon footprint. After setup, simply watch the <u>CND demo</u> walkthrough to gain insights for implementation.

## Learn more

• Learn more about the Carbon Network Dashboard

Discover more at the <u>BT Adoption Hub</u> >

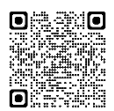